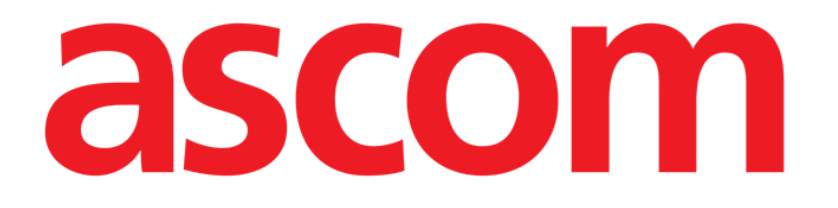

# Identity.net Manual de Usuario

Versión 2.0

2023-03-30

Ascom UMS s.r.l. Unipersonale Via Amilcare Ponchielli 29, 50018, Scandicci (FI), Italy Tel. (+39) 055 0512161 – Fax (+39) 055 829030 www.ascom.com

## 1. Identity.Net

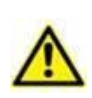

Para obtener información general y detallada sobre el Producto, consulte los documentos específicos del Producto. La lectura y comprensión de estos documentos es obligatoria para un uso correcto y seguro del módulo Identity Net, descrito en este documento.

El módulo Identity permite asociar o disociar dispositivos a pacientes tanto en ordenadores de escritorio como en dispositivos portátiles.

NOTA: Solo un subconjunto de los dispositivos configurados es apto para el procedimiento de asociación o disociación rápida. Los dispositivos que están cableados a un bastidor o cama y asociados a esa cama a través de la aplicación de configuración de la Digistat Suite no se muestran en el módulo Identity.

**ATENCIÓN**: Las bombas de infusión inalámbricas se desconectan automáticamente del paciente cuando no tiene cobertura wifi o se apaga durante más de la cantidad de segundos especificada en la opción de configuración «*PatientDeviceAssocTimeout*».

**ATENCIÓN**: Es necesario asociar la bomba de infusión inalámbrica al paciente cada vez que se inicia una nueva infusión.

Para acceder al módulo Identity en estaciones de trabajo de escritorio:

Haga clic en el icono 2.

Se muestra la siguiente pantalla (Fig 1).

| A Dispositivos asignados Dispositivos asignados |    |
|-------------------------------------------------|----|
| B número de serie                               | Q, |
| Alaris neXus PK - IP1M12401<br>9.33 mL/h        | Ċ  |
| Alaris neXus CC - IP1M12802   46 mL/h           | Q  |
| Alaris neXus CC - IP2M12701   0.24 mL/h         | Ē  |
| Alaris neXus PK - IP2M12402<br>42 mL/h          | Ē  |
| Alaris neXus PK - IP2M13303   19.33 mL/h        | Ē  |
| Alaris neXus PK - IP2M12404   22.67 mL/h        | Ē  |
| Alaris neXus PK - IP2M12605<br>41 mL/h          | Ē  |
| Alaris neXus PK - IP3M13001   15.33 mL/h        | Ē  |
| Alaris neXus PK - IP3M13202   32.67 mL/h        | Ē  |
|                                                 |    |
|                                                 |    |
|                                                 |    |
| IDENTITY                                        |    |
|                                                 |    |

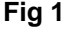

Dos pestañas, indicadas en Fig 1 **A**, permiten seleccionar la lista de dispositivos asociados a un paciente («Asignado») o la lista de dispositivos no asignados a un paciente («No asignado»). El valor predeterminado es «No asignado».

#### 1.1.1. Procedimiento de asociación

Para asignar un dispositivo a un paciente:

> Seleccione la pestaña «No asignado» (si aún no está seleccionada).

La lista de dispositivos no asignados se muestra de esta manera. Cada fila corresponde a un dispositivo.

> Encuentre el dispositivo para asignar.

Hay disponible una herramienta de búsqueda (Fig 1 B). Puede buscar por número de serie del dispositivo.

La búsqueda por escaneo de código de barras también está disponible. Escanee el código de barras del dispositivo deseado para mostrar una fila que haga referencia al dispositivo relacionado. En la fila correspondiente al dispositivo deseado:

➢ Haga clic en el icono indicado en Fig 1 C.

Se abre la siguiente pantalla (Fig 2), que requiere seleccionar el paciente al que se asignará el dispositivo.

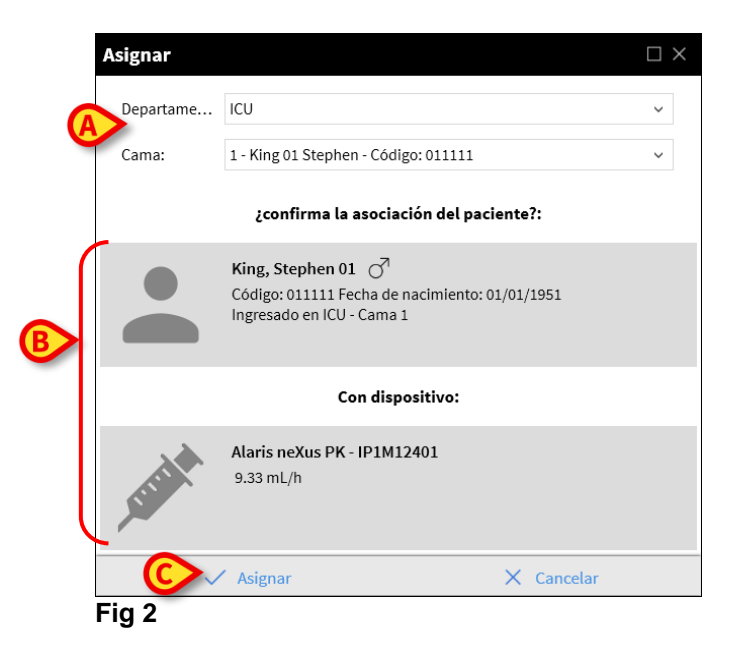

> Use las listas desplegables indicadas en Fig 2 A para seleccionar al paciente.

El paciente seleccionado y los datos del dispositivo seleccionado se muestran en la ventana (Fig 2 **B**). Si los datos son correctos, entonces:

> Haga clic en el botón indicado en Fig 2 **C**.

La asociación dispositivo-paciente se completa de esta manera.

### 1.1.2. Procedimiento de disociación

Para disociar un dispositivo de un paciente:

- Acceda al módulo de Identity.
- Seleccione la pestaña «Asignado (Fig 3 A).

Se muestra el siguiente contenido.

| Dispo | sitivos n              | o asignados                       | Dispositivos asignados           |                   |    |  |          |
|-------|------------------------|-----------------------------------|----------------------------------|-------------------|----|--|----------|
| Disca | r por nú               | mero de serie,                    | nombre del paciente, c           | ódigo del pacient | te |  | Q        |
| B     | <b>King,</b><br>Código | Stephen 01<br>011111 Fecha        | ै<br>de nacimiento: 01/01/19     | 51                |    |  | E        |
| T     | ALCONTACT OF           | <b>Alaris neXus</b><br>0.3 mL/h   | s PK - IP1M12401                 |                   |    |  | i.       |
| C     | A STREET               | Alaris neXus<br>0.64 mL/h         | s CC - IP1M12802                 |                   |    |  | \$       |
|       |                        | <b>Alaris neXus</b><br>19.33 mL/h | 5 PK - IP2M13303                 |                   |    |  | <b>%</b> |
| B2    | <b>Joann</b><br>Código | a, Newsom 0<br>055555 Fecha       | 95 👌<br>de nacimiento: 01/01/195 | 5                 |    |  |          |
|       |                        | Alaris neXus<br>0.24 mL/h         | s CC - IP2M12701                 |                   |    |  | \$       |
|       | Sunta                  | Alaris neXus<br>0.06 mL/h         | 5 PK - IP3M13202                 |                   |    |  | <u> </u> |
|       |                        |                                   |                                  |                   |    |  |          |
|       |                        |                                   |                                  |                   |    |  |          |
|       |                        |                                   |                                  |                   |    |  |          |
| IDENT | TITY                   |                                   |                                  |                   |    |  |          |

#### Fig 3

Las filas de color gris oscuro se refieren a pacientes (Fig 3 B).

Las filas de color gris claro se refieren a dispositivos (Fig 3 **C**).

Todos los dispositivos asignados a un paciente se enumeran debajo del nombre del paciente.

Hay disponible una herramienta de búsqueda (Fig 3 **D**), que permite buscar un dispositivo específico. La búsqueda se puede realizar por número de serie del dispositivo, nombre del paciente o código del paciente.

- > Encuentre la fila correspondiente al dispositivo que se va a disociar.
- ➢ Haga clic en el botón ☑ (Fig 3 E).

Se abre la siguiente ventana que solicita la confirmación del usuario (Fig 4).

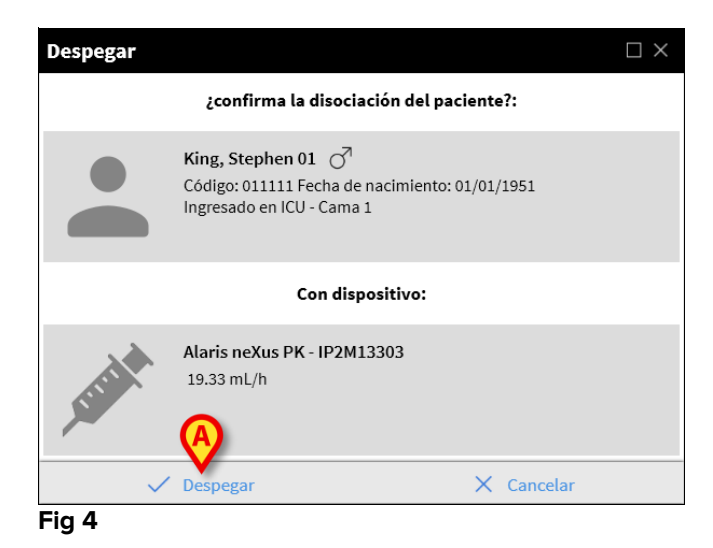

Haga clic en el botón indicado en Fig 4 A para completar el procedimiento de disociación.